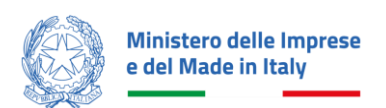

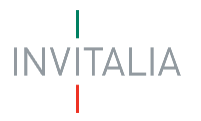

# MANUALE UTENTE ANAGRAFICHE E DELEGHE Investimenti per le imprese boschive e della lavorazione del legno

Guida alla navigazione dell'Area Personale e alla registrazione della propria impresa su Anagrafica e Deleghe

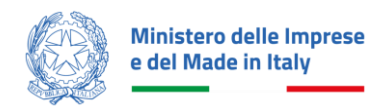

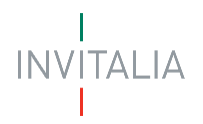

## Sommario

| ACCESSO ALLA PIATTAFORMA | 3  |
|--------------------------|----|
| AREA PERSONALE           | 4  |
| La Tua Scrivania         | 4  |
| Anagrafiche e Deleghe    | 5  |
| Deleghe                  | 10 |

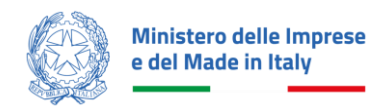

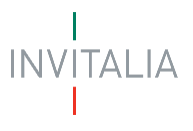

## SCOPO DEL DOCUMENTO

Il presente documento ha lo scopo di guidare l'utente nella navigazione dell'Area Personale e del Modulo Anagrafica e deleghe, al fine di poter poi inoltrare la richiesta di contributo per l'incentivo Investimenti per le imprese boschive e della lavorazione del legno.

Tale incentivo, promosso dal *Ministero delle Imprese e del Made in Italy*, ha come soggetto gestore Invitalia S.p.A. e ha l'obiettivo promuovere lo sviluppo delle certificazioni di gestione forestale sostenibile e di sostenere la vivaistica forestale per favorire la creazione e il rafforzamento delle imprese boschive e della filiera della prima lavorazione del legno.

Nel documento viene descritto come navigare la propria Area personale e come eseguire la registrazione della propria impresa e delle relative deleghe sul modulo Anagrafica e deleghe, ai fini della successiva presentazione della domanda di agevolazione.

## ACCESSO ALLA PIATTAFORMA

Il processo di presentazione e gestione della domanda è gestito tramite la "<u>Nuova Piattaforma Incentivi</u>" di Invitalia; pertanto, per accedervi sarà sufficiente utilizzare il link di cui sopra ed eseguire il login tramite uno dei tre sistemi identificativi:

- Identità Digitale SPID
- Smart Card CNS (Carta Nazionale dei Servizi)
- Carta d'Identità Elettronica (CIE)

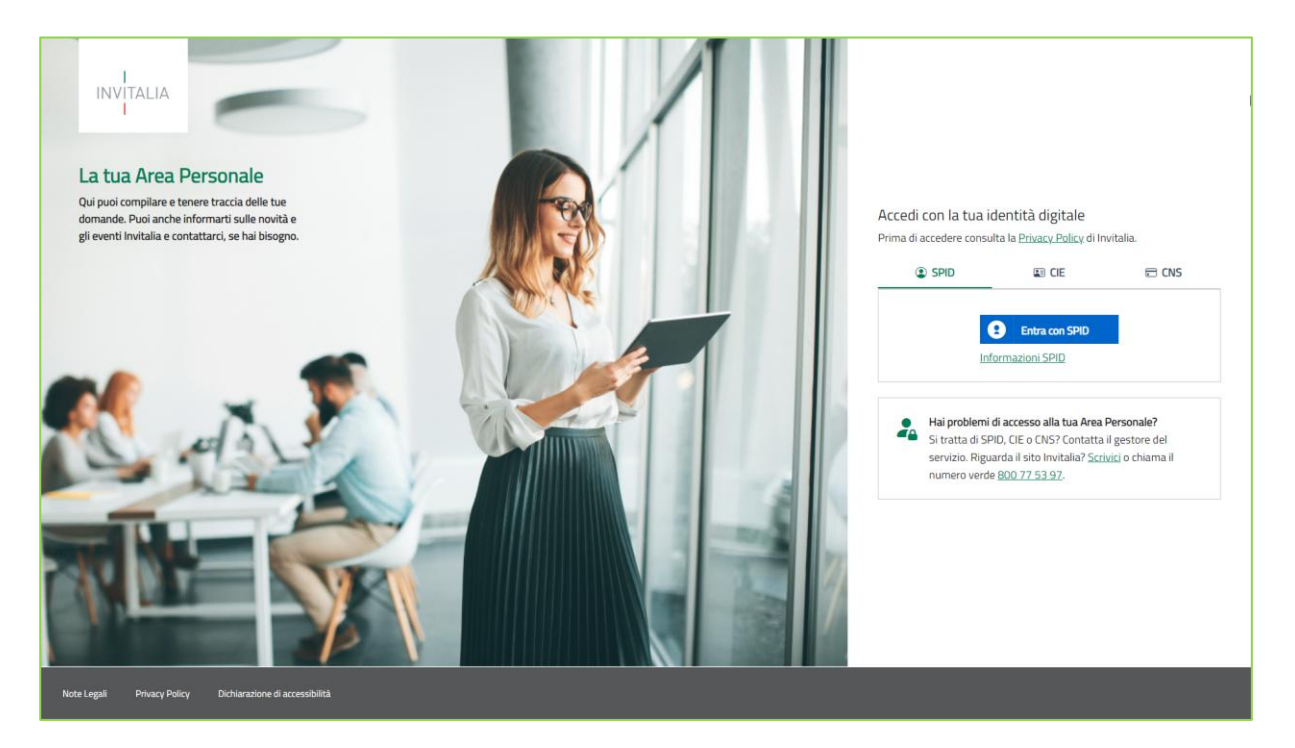

Per poter proseguire è necessario selezionare uno dei tre sistemi di accesso e inserire i dati richiesti dall'*identity provider*.

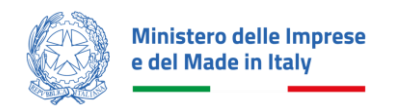

Il link alla piattaforma e tutte le informazioni relative alla misura "Investimenti Imprese Boschive e del Legno" sono accessibili tramite il sito istituzionale <u>www.invitalia.it</u> alla pagina dedicata.

#### • ATTENZIONE!

- Per l'accesso, il soggetto proponente deve:
  - essere in possesso di identità digitale (SPID, CNS, CIE) personale del Rappresentante Legale o di un suo Delegato;
  - disporre di una firma digitale e di un indirizzo di posta elettronica certificata (PEC) dell'Ente, per compilare e concludere la presentazione della domanda;
- Qualora l'utente non disponesse di un'identità digitale SPID, di una smart card CNS o di una CIE, dovrà necessariamente farne richiesta a uno dei gestori o enti incaricati. Nel caso in cui il sistema dia problemi per l'identificazione, si consiglia di cambiare browser di navigazione e/o svuotare i dati di navigazione. Il corretto funzionamento del sistema di identificazione digitale rientra nella competenza e responsabilità del gestore; pertanto, Invitalia non risponde di eventuali problemi, malfunzionamenti e disservizi relativi a SPID ai fini dell'autenticazione sulle nostre piattaforme e dell'accesso ai nostri servizi;
- Qualora si decida di utilizzare l'accesso mediante CNS si potrebbe incorrere in problemi di login dovuti alle caratteristiche del dispositivo di autenticazione utilizzato. Si consiglia, pertanto, di tentare l'operazione di accesso mediante modalità di navigazione incognito. In caso di ulteriori problemi, contattare il fornitore del dispositivo per verificare l'eventuale disponibilità di driver aggiornati.

## AREA PERSONALE

Effettuato l'accesso, si visualizza la scrivania personale, "La tua scrivania", della nuova Area Personale.

### La Tua Scrivania

| INVITALIA La tua sc | rivania Anagrafica e deleghe                                                                                                    | 🥂 🛛 Parla con noi 🗸     |
|---------------------|----------------------------------------------------------------------------------------------------|-------------------------|
| Ciao <b>LUCI</b>    | ANA, sei nella tua scrivania                                                                                                    |                         |
| (i) Investore       | sentare la domanda registra la tua impresa nella sezione "Anagrafica e deleghe" e, se necessario, indica un delegat<br>no essere inviate dalle ore 12:00 del 15 maggio 2025 fino alle ore 12:00 del 10 luglio 2025. | to. Le domande          |
| Scegli l'incentivo  | Seleziona    Presenta la domanda    Istruzioni p                                                                                                    | er compilare la domanda |
| Le tue domande      | Seleziona stato - Filtra per Incentivo, prote                                                                                                    | ocollo o impresa Q      |
| Incentivo           | Data creazione Protocollo n° Denominazione Fase                                                                                                    | Stato Azioni            |

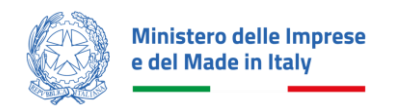

Nella scrivania personale è possibile accedere allo Sportello di presentazione della domanda, visualizzare lo stato della domanda, gestire eventuali azioni di modifica, di cancellazione e di accesso agli *sportelli successivi* man mano che la richiesta viene lavorata (vedi paragrafo successivo).

Per procedere con la presentazione della domanda, è necessario selezionare l'incentivo "**Imprese boschive** e del legno" nella fascia presente nella parte superiore della tabella riepilogativa con lo stato delle domande. Una volta selezionato, cliccando su "**Presenta la domanda**", si accede al flusso di compilazione della domanda.

| Scegli l'incentivo | Cerca per parola chiave<br>Fondo Transizione Industriale 2     |       | Presenta la domanda |                     | ? Istruzion                                      | ni per compilare la de | omanda |  |
|--------------------|----------------------------------------------------------------|-------|---------------------|---------------------|--------------------------------------------------|------------------------|--------|--|
| Le tue domande     | Fondosalvaguardia<br>Investimenti imprese boschive e del legno |       | -                   | Filtra pe<br>invest | r Incentivo, protocollo<br><b>imenti imprese</b> | o o impresa            | ×      |  |
| Incentivo          | Investimenti nautica da diporto sostenibile                    | )er   | nominazione         | Fase                |                                                  | Stato                  | Azioni |  |
|                    | Investimenti nella filiera tessile e della concia              | <br>• |                     |                     |                                                  |                        |        |  |

#### ATTENZIONE!

 Se il soggetto proponente è <u>residente in Italia</u>, prima di iniziare la compilazione della domanda è necessario censire l'azienda nel servizio di "Anagrafica e deleghe" e verificare la correttezza dei dati caricati dal Registro delle Imprese; per essere poi confermata in fase di compilazione della domanda.

#### Anagrafica e Deleghe

Di seguito è riportata la schermata dedicata alla gestione dell'anagrafica del soggetto proponente: anagrafica e imprese censite. Per accedervi, l'utente deve cliccare su "Anagrafica e deleghe", accanto a "La tua scrivania". Per poter accreditare l'impresa nel servizio è presente il tasto "**Vedi dettaglio**":

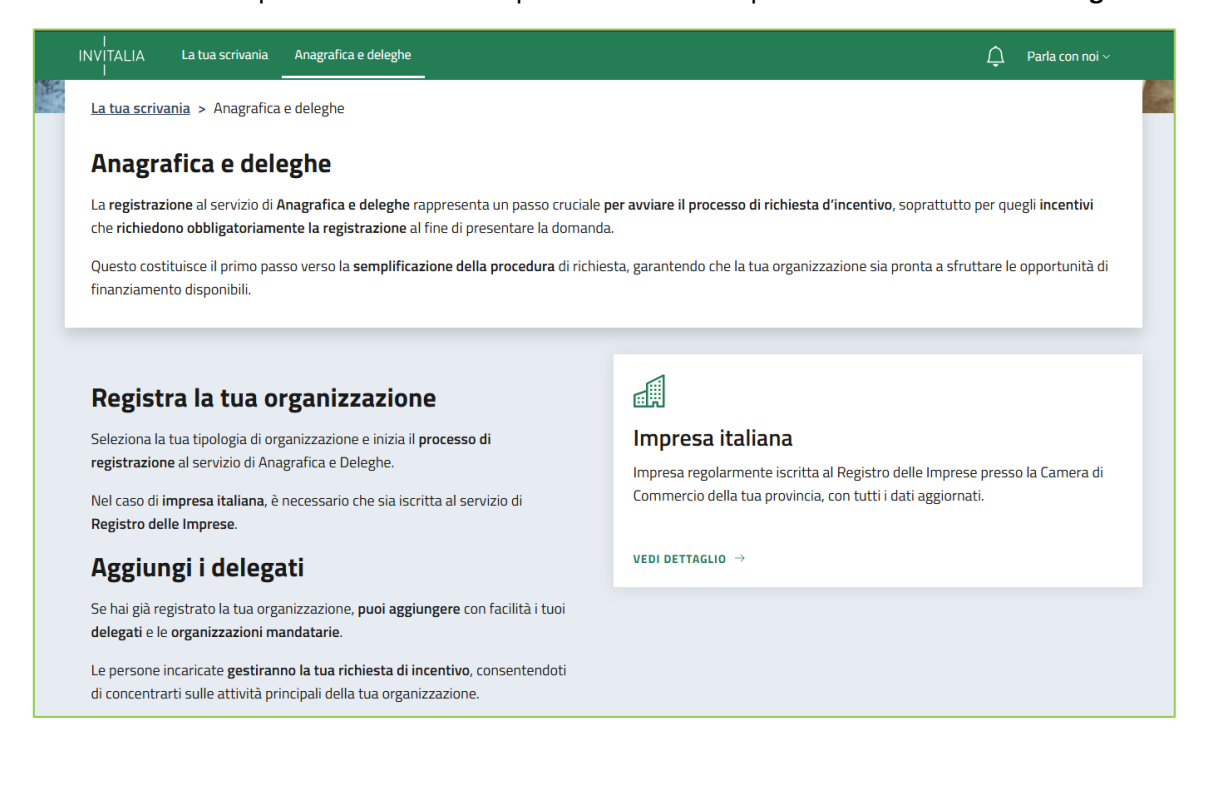

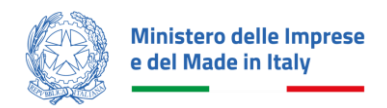

•

In questa sezione è possibile gestire i soggetti proponenti per entità (*Imprese inserite, Deleghe ricevute*) attraverso la tabella riepilogativa sottostante di presentazione: **Denominazione, Codice Fiscale/ P.IVA impresa, Ultimo aggiornamento, Stato, Azioni**.

| inprese ita                                                                                              | liane                                                                                                    |                                                                                                    |                                                                                                    |                                                                      |                                 |
|----------------------------------------------------------------------------------------------------|----------------------------------------------------------------------------------------------------|----------------------------------------------------------------------------------------------------|----------------------------------------------------------------------------------------------------|----------------------------------------------------------------------|---------------------------------|
| <b>egistra</b> la tua impre<br>uesto è un passo ci<br>e sei il <b>rappresenta</b><br>uesti si occuperann | esa italiana, già iscritta al Registr<br>ruciale per <b>presentare la doman<br/>nte legale</b> di un'impresa italiana<br>10 della <b>gestione della domand</b> a | ro Imprese, al servizio di <b>Anagrafica<br/>Ida di incentivo</b> , soprattutto per alcu<br>I già registrata in Anagrafica e Deleg<br>I per conto tuo. | e Deleghe.<br>ni incentivi che richiedono necessarian<br>he, puoi agevolmente <b>aggiungere</b> i tuo                    | nente la registrazione.<br>i <b>delegati</b> o <b>mandati</b> per le | imprese capofila                |
| Scopri di più su Reg                                                                                     | istro Imprese 🖸                                                                                                    |                                                                                                    |                                                                                                    | Aggiun                                                               | gi Impresa italiana             |
| mprese italian                                                                                           | e aggiunte                                                                                                    |                                                                                                    |                                                                                                    |                                                                      | o                               |
|                                                                                                    |                                                                                                    |                                                                                                    |                                                                                                    |                                                                      |                                 |
| Seleziona                                                                                                | Denominazione                                                                                                    | Codice Fiscale                                                                                                    | Ultimo aggiornamento                                                                                                    | Stato                                                                | Azioni                          |
| Seleziona                                                                                                | Denominazione                                                                                                    | Codice Fiscale                                                                                                    | Ultimo aggiornamento<br>09/01/2024 15:49                                                                                 | <b>Stato</b><br>Confermata                                           | Azioni                          |
| Seleziona                                                                                                | Denominazione                                                                                                    | Codice Fiscale                                                                                                    | Ultimo aggiornamento<br>09/01/2024 15:49<br>09/01/2024 15:49                                                             | Stato<br>Confermata<br>Confermata                                    | Azioni<br>:                     |
| Seleziona                                                                                                | Denominazione                                                                                                    | Codice Fiscale                                                                                                    | Ultimo aggiornamento<br>09/01/2024 15:49<br>09/01/2024 15:49<br>09/01/2024 15:49                                         | Stato<br>Confermata<br>Confermata<br>Confermata                      | Azioni<br>:<br>:                |
| Seleziona                                                                                                | Denominazione                                                                                                    | Codice Fiscale                                                                                                    | Ultimo aggiornamento<br>09/01/2024 15:49<br>09/01/2024 15:49<br>09/01/2024 15:49<br>09/01/2024 15:49                     | Stato<br>Confermata<br>Confermata<br>Confermata<br>Confermata        | Azioni<br>:<br>:<br>:<br>:<br>: |
| Seleziona                                                                                                | Denominazione                                                                                                    | Codice Fiscale                                                                                                    | Ultimo aggiornamento<br>09/01/2024 15:49<br>09/01/2024 15:49<br>09/01/2024 15:49<br>09/01/2024 15:49<br>09/01/2024 15:49 | Stato<br>Confermata<br>Confermata<br>Confermata<br>Confermata        | Azioni                          |

Inoltre, è possibile poter prendere visione, nel riquadro interno riepilogativo, delle deleghe ricevute, elencate per Nome Cognome, Denominazione, Incentivo, Fase processo, Permesso, Data scadenza, Stato, Azioni (*dettaglio*, proroga, delega).

| estione imprese selea | zionate          |                 |                 |           |               |        |             |
|-----------------------|------------------|-----------------|-----------------|-----------|---------------|--------|-------------|
| Deleghe aggiunte 2    | Mandati aggiunti | Procuratori     | Fase processo   | Permesso  | Data scadenza | Stato  | Azioni      |
|                       |                  | Bonus Colonnine | Presentazione D | Scrittura | 10/10/2025    | Attiva | 0<br>0<br>0 |
|                       |                  | Colonnine di Ri | Presentazione D | Scrittura | 10/10/2025    | Attiva | 0<br>0      |

Cliccando sul pulsante "**Aggiungi impresa italiana**", l'utente può procedere all'inserimento dei dettagli richiesti nel modulo di registrazione.

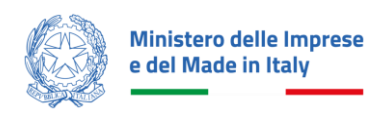

|                                                                                                 |                                                                                                    | Incentivo di interesse                                                                            | 2                                                                                                    |                                                        |
|-------------------------------------------------------------------------------------------------|----------------------------------------------------------------------------------------------------|---------------------------------------------------------------------------------------------------|----------------------------------------------------------------------------------------------------|--------------------------------------------------------|
| Codice Fiscale impresa                                                                          |                                                                                                    | Seleziona l'ince                                                                                  | ntivo d'interesse                                                                                                 | *                                                      |
| Seleziona il tuo ruolo Rappresentate Legale                                                     | Procuratore                                                                                               | 0                                                                                                 | Designato                                                                                                    | 0                                                      |
| Seleziona questa opzione se sei un<br>Rappresentate Legale dell'impresa<br>che vuoi aggiungere. | Seleziona questa d<br>un documento di R<br>dell'Impresa che v<br>in cui sei nominato<br>una PEC a quest'u | opzione se hai<br>Procura Notarile<br>uoi aggiungere<br>o. Verrà inviata<br>Itima per<br>identità | L'impresa che vuoi ag<br>come Rappresentanti<br>un'altra impresa. Sele<br>opzione se sei stato d<br>quest'ultima. | giungere ha<br>e Legale<br>ziona questa<br>esignato da |

ITALIA

L'utente dovrà inserire il CF dell'impresa, selezionare l'incentivo di interesse e il ruolo per cui sta presentando la domanda (a scelta tra Rappresentante legale, Procuratore o Designato) e procedere cliccando su "**Continua**".

| odice Fiscale impresa                                                                                                  | ir<br>I                                                                                                    | ncentivo di interesse<br>nvestimenti im                                      | prese boschive e del legno                                                                                                    |
|----------------------------------------------------------------------------------------------------|----------------------------------------------------------------------------------------------------|------------------------------------------------------------------------------|----------------------------------------------------------------------------------------------------|
| eleziona il tuo ruolo                                                                                                  | _                                                                                                    |                                                                              |                                                                                                    |
| Rappresentate Legale   Seleziona questa opzione se sei un<br>Rappresentate Legale dell'impresa<br>che vuoi aggiungere. | Procuratore<br>Seleziona questa opzi<br>un documento di Proc<br>dell'Impresa che vuoi<br>in cui sei nominato. Vi<br>una PEC a quest'ultim<br>confermare la tua idei | one se hai<br>:ura Notarile<br>aggiungere<br>errà inviata<br>ia per<br>ntità | Designato<br>L'impresa che vuoi aggiungere ha<br>come Rappresentante Legale<br>un'altra impresa. Seleziona quesi<br>opzione se sei stato designato di<br>quest'ultima. |

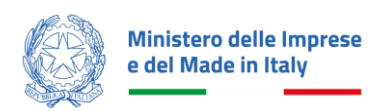

|                        | incentivo ur interesse                                                                                    |                                                                                                    |                                                                                                    |
|------------------------|----------------------------------------------------------------------------------------------------|----------------------------------------------------------------------------------------------------|----------------------------------------------------------------------------------------------------|
|                        | Investimenti im                                                                                           | prese boschive e del l                                                                                                    | egno -                                                                                                    |
|                        |                                                                                                    |                                                                                                    |                                                                                                    |
|                        |                                                                                                    |                                                                                                    |                                                                                                    |
| -                      | 0                                                                                                    |                                                                                                    | 0                                                                                                    |
| Procuratore            | 0                                                                                                    | Designato                                                                                                    | 0                                                                                                    |
| Seleziona questa op    | zione se hai                                                                                              | L'impresa che vuoi a                                                                                                    | ggiungere ha                                                                                                    |
| un documento di Pro    | ocura Notarile                                                                                            | come Rappresentan                                                                                                    | te Legale                                                                                                    |
| dell'Impresa che vuo   | i aggiungere                                                                                              | un'altra impresa. Sel                                                                                                    | eziona questa                                                                                                    |
| in cui sei nominato. \ | Verrà inviata                                                                                             | opzione se sei stato                                                                                                    | designato da                                                                                                    |
| upa REC a quest'ultir  | ma ner                                                                                                    | quest'ultima                                                                                                    |                                                                                                    |
| una PEC a quest uni    | napei                                                                                                    | Gacat artificat                                                                                                    |                                                                                                    |
|                        | Procuratore<br>Seleziona questa op<br>un documento di Pro<br>dell'Impresa che vuo<br>in cui sei nominato. | Procuratore O<br>Seleziona questa opzione se hai<br>un documento di Procura Notarile<br>dell'Impresa che vuoi aggiungere<br>in cui sei nominato. Verrà inviata | Procuratore     Designato       Seleziona questa opzione se hai<br>un documento di Procura Notarile<br>dell'Impresa che vuoi aggiungere<br>in cui sei nominato. Verrà inviata     L'impresa che vuoi ag<br>come Rappresentan<br>un'altra impresa. Sel<br>opzione se sei stato |

ALIA

Nel caso in cui si compili la domanda in qualità di **Procuratore**, sarà obbligatoriamente necessario caricare un documento che certifichi lo stato di procuratore di impresa e la data di scadenza della procura designata.

| Rappresentate Legale                                                                                                    | Procuratore                    | ۲            | Designato               | 0            |
|----------------------------------------------------------------------------------------------------|--------------------------------|--------------|-------------------------|--------------|
| Seleziona questa opzione se sei un                                                                                                    | Seleziona questa opzio         | one se hai   | L'impresa che vuoi agg  | jungere ha   |
| Rappresentate Legale dell'impresa                                                                                                    | un documento di Proci          | ura Notarile | come Rappresentante     | Legale       |
| che vuoi aggiungere.                                                                                                    | dell'Impresa che vuoi a        | aggiungere   | un'altra impresa. Sele: | ziona questa |
|                                                                                                    | in cui sei nominato. Ve        | rrà inviata  | opzione se sei stato d  | esignato da  |
|                                                                                                    | una PEC a quest'ultima         | a per        | quest'ultima.           |              |
|                                                                                                    | confermare la tua iden         | tità         |                         |              |
|                                                                                                    |                                |              |                         |              |
| icumento di procura                                                                                                    |                                |              |                         |              |
| cumento di procura<br>lega il documento che certifichi lo sta<br>Carica file<br>rmati ammessi PDF, p7m max 3 MB                                  | to di procuratore dell'impresa |              |                         |              |
| ccumento di procura<br>lega il documento che certifichi lo sta<br><b>Carica file</b><br>rmati ammessi PDF, p7m max 3 MB<br>Jata scadenza procura | to di procuratore dell'impresa |              |                         |              |

Nel caso in cui si compili la domanda in qualità di **Designato**, per proseguire, sarà necessario indicare il Codice fiscale della persona giuridica che amministra l'impresa e allegare un documento che certifichi lo status di designato da parte dell'impresa.

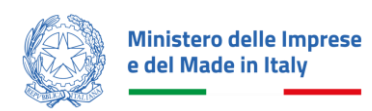

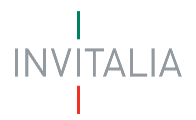

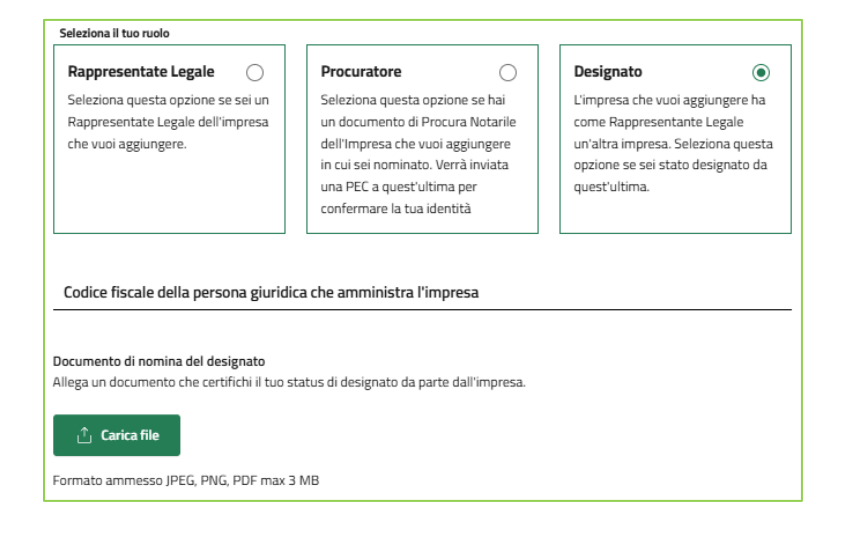

Apparirà, quindi, la seguente schermata e l'utente dovrà **verificare e salvare** i dati già inseriti automaticamente mediante il *Registro Imprese*:

| Denominazione                          |                                        |                                             |
|----------------------------------------|----------------------------------------|---------------------------------------------|
| Stato attività                         | Procedure concorsuali                  | Codice Fiscale                              |
| ATTIVA                                 | No                                     |                                             |
| Partita Iva                            | Forma Giuridica<br>SOCIETA' PER AZIONI | Data Costituzione 12/11/1982                |
| Data inizio attività 01/06/2000        | Codice Ateco<br>10.20.00               | Descrizione Codice Ateco IMP 2 REG 717/2014 |
| Numero REA<br>383631                   | Data cancellazione<br>10/10/2010       |                                             |
|                                        |                                        |                                             |
| RAPPRESENTANTE LEGALE (PERSONA FISICA) |                                        |                                             |
| Nome                                   | Cognome                                | Codice Fiscale                              |
| Nome                                   | Cognome                                | Codice Fiscale                              |
| Data Di Nascita                        | Comune Di Nascita                      |                                             |
| 00/00/0000                             | Comune                                 |                                             |
|                                        |                                        |                                             |

A questo punto l'impresa sarà correttamente censita e sarà visibile nell' elenco delle Imprese Italiane aggiunte.

| Ministero delle<br>e del Made in l<br>Imprese ita                                                                                          | e Imprese<br>taly<br>liane                                                                                                    |                                                                                                    |                                                                                                 |                                                                         | NVITALIA                                    |
|----------------------------------------------------------------------------------------------------|----------------------------------------------------------------------------------------------------|----------------------------------------------------------------------------------------------------|-------------------------------------------------------------------------------------------------|-------------------------------------------------------------------------|---------------------------------------------|
| Registra la tua impre<br>Questo è un passo cr<br>Se sei il rappresentar<br>Questi si occuperann<br>Scopri di più su Reg<br>Imprese italian | sa italiana, già iscritta al Registro<br>uciale per presentare la domano<br>te legale di un'impresa italiana ;<br>o della gestione della domanda<br>istro Imprese 📑 | o Imprese, al servizio di <b>Anagrafica e</b><br><b>a di incentivo</b> , soprattutto per alcun<br>già registrata in Anagrafica e Delegh<br>per conto tuo. | Deleghe.<br>i incentivi che richiedono necessaria<br>e, puoi agevolmente <b>aggiungere</b> i tu | mente la registrazione.<br>oi <b>delegati</b> o mandati per le<br>Aggiu | e imprese capofila.<br>ngi Impresa italiana |
| Seleziona                                                                                                    | Denominazione                                                                                                    | Codice Fiscale                                                                                                    | Ultimo aggiornamento                                                                            | Stato                                                                   | Azioni                                      |
|                                                                                                    |                                                                                                    |                                                                                                    | 09/01/2024 15:49                                                                                | Confermata                                                              | :                                           |
|                                                                                                    |                                                                                                    |                                                                                                    | 09/01/2024 15:49                                                                                | Confermata                                                              | :                                           |

Una volta accreditata l'impresa, il rappresentante legale potrà delegare un altro soggetto alla compilazione della domanda, cliccando sul pulsante nella colonna **"Azioni"**.

# Deleghe

Una volta accreditata l'impresa, il rappresentante legale può delegare un altro soggetto alla compilazione della domanda, cliccando sul pulsante nella colonna **"Azioni"**.

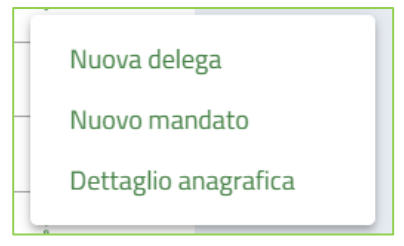

L'utente visualizzerà un menù a tendina nel quale dovrà selezionare "Nuova delega".

| La tua scrivania Anagrafica e deleghe Ir                                              | ncentivi                                                                                                  | Parla con noi ~                                                         |
|---------------------------------------------------------------------------------------|----------------------------------------------------------------------------------------------------|-------------------------------------------------------------------------|
| tua scrivania > Anagrafica e deleghe > Impre                                          | se italiane > 74486300820 > Nuova delega                                                                  |                                                                         |
|                                                                                       |                                                                                                    |                                                                         |
| uova delega                                                                           |                                                                                                    |                                                                         |
| 01. Dettagli delega e permessi                                                        | 02. Dati delega                                                                                           |                                                                         |
| _                                                                                     |                                                                                                    |                                                                         |
| Attenzione: la delega sarà valida escli<br>abilitare un delegato alle altre fasi di p | usivamente per l'incentivo, linea di intervento, fase<br>processo, sarà necessario aggiungere una nuova d | e di processo e tipologia di permesso selezionata. Per poter<br>Jelega. |
|                                                                                       |                                                                                                    |                                                                         |
| Denominazione<br>Horizon Works S.r.I                                                  |                                                                                                    |                                                                         |
|                                                                                       |                                                                                                    |                                                                         |
| h                                                                                     | - Linea d'inte                                                                                            | ervento *                                                               |
| Data inizio delega<br>mm/dd/yyyy                                                      | Data fine deleg<br>@ mm/dd/yyy                                                                            | a<br>W                                                                  |
|                                                                                       |                                                                                                    |                                                                         |
|                                                                                       |                                                                                                    |                                                                         |

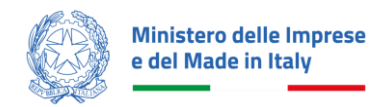

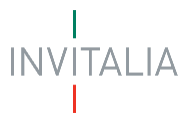

Nella finestra "Aggiungi delega" il rappresentante legale dovrà selezionare la voce "**Investimenti imprese boschive e del legno**" nel campo Incentivo d'interesse e "**Presentazione domanda**" nel campo Linea d'intervento; infine dovrà compilare le date di inizio e fine delega.

Successivamente l'utente dovrà configurare i permessi per cui sta concedendo la delega e selezionare la fase di processo (presentazione domanda) e il tipo di permesso (scrittura).

| <b>Configura i permessi della delega</b><br>Scegli il tipo di permesso per ciascuna fase della domanda.<br><b>Ricorda:</b> il tipo di permesso che selezioni può influenzare le opzioni disponibili per le altre fasi, in base alle regole definite. |             |               |  |  |  |  |  |
|----------------------------------------------------------------------------------------------------|-------------|---------------|--|--|--|--|--|
| Fase incentivo                                                                                                    | Lettura (j) | Scrittura (j) |  |  |  |  |  |
| Presentazione Domanda<br>Puoi aggiungere fino a 10 delegati in lettura e 10 in scrittura                                                                                                    |             | V             |  |  |  |  |  |
| Perfezionamento<br>Puoi aggiungere fino a 10 delegati in lettura e 10 in scrittura                                                                                                    |             |               |  |  |  |  |  |
| Attuazione<br>Puoi aggiungere fino a 10 delegati in lettura e 10 in scrittura                                                                                                    |             |               |  |  |  |  |  |
| PostAttuazione<br>Puoi aggiungere fino a 10 delegati in lettura e 10 in scrittura                                                                                                    |             |               |  |  |  |  |  |
| Publicggiungere initia i to delegati in lettura e 10 ili Strittura                                                                                                    |             |               |  |  |  |  |  |

L'utente potrà passare alla fase successiva cliccando "Avanti" e inserire tutti i dati secondo le indicazioni riportate:

| Nuova delega                                                                                                    |                     |                |                  |  |  |  |  |  |
|----------------------------------------------------------------------------------------------------|---------------------|----------------|------------------|--|--|--|--|--|
| 01. Dettagli delega e permessi                                                                                                    | O2. Dati delega     | 03             | 03. Riepilogo    |  |  |  |  |  |
| <ol> <li>1. Compila il modulo inserendo tutti i dati necessari nelle sezioni principali</li> <li>2. Crea un nuovo documento di delega cliccando su Genera nuova delega</li> <li>3. Allega il documento di delega firmato digitalmente</li> <li>4. Salva la delega</li> </ol> |                     |                |                  |  |  |  |  |  |
| DATI DEL RAPPRESENTANTE                                                                                                    | Cognome             | Codice Fiscale | Città di nascita |  |  |  |  |  |
| Nome -<br>Data di nascita<br>00/00/0000                                                                                                    | Cognome             | Codice Fiscale | Comune           |  |  |  |  |  |
| Nazione residenza 🗸 🗸                                                                                                    | Indirizzo residenza |                |                  |  |  |  |  |  |
| Documento di riconoscimento                                                                                                    |                     |                |                  |  |  |  |  |  |
| Documento di riconoscimento -                                                                                                    |                     |                |                  |  |  |  |  |  |

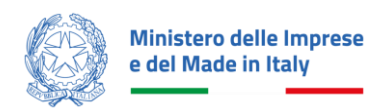

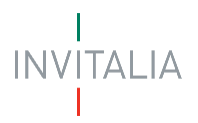

| DATI DELEGATO                                                                                              |          |                     |    |        |   |                  |                     |
|----------------------------------------------------------------------------------------------------|----------|---------------------|----|--------|---|------------------|---------------------|
| Nome                                                                                                    |          | Cognome             |    | Genere | * | Città di nascita |                     |
| Data di nascita<br>mm/dd/yyyy                                                                              | Đ        | Codice Fiscale      |    |        |   |                  |                     |
| Nazione residenza                                                                                          | *        | Indirizzo residenza |    |        |   |                  |                     |
| Ruolo                                                                                                    | ÷        | Email               | () | PEC    |   |                  |                     |
| Documento di riconoscimento                                                                                |          |                     |    |        |   |                  |                     |
| Documento di riconoscimento                                                                                | Ŧ        |                     |    |        |   |                  |                     |
| 🗌 II delegato possiede un'identità digitale SPID/CIE/CNS.                                                  |          |                     |    |        |   |                  |                     |
| DOCUMENTO DI DELEGA                                                                                        |          |                     |    |        |   |                  |                     |
| Crea un nuovo documento di delega cliccando su 'Genera delega' e allega il documento firmato digitalmente. |          |                     |    |        |   |                  |                     |
| 🖻 🛛 Genera nuova delega                                                                                    | <u>ث</u> | Carica file         |    |        |   |                  |                     |
| formato ammesso p7m                                                                                        |          |                     |    |        |   |                  |                     |
|                                                                                                    |          |                     |    |        |   | ← Indietro       | Avanti $ ightarrow$ |

Quando tutti i dati del modulo saranno compilati correttamente, sarà disponibile il tasto **"Genera nuova delega"** e cliccando si avvierà il download del format per la Delega semplice, che andrà firmato digitalmente e caricato in formato p7m.

A questo punto, nella sezione "Gestione imprese selezionate" saranno visibili tutte le deleghe presenti.